| OPERATIONS A                           | ADVISORY NOTICE (OAN)       | tm                                                                                                |
|----------------------------------------|-----------------------------|---------------------------------------------------------------------------------------------------|
| OAN Number: <b>12/20</b><br>Revision 3 | Issue Date: 29 October 2021 | Transport Malta<br>Civil Aviation Directorate                                                     |
| Subject: CENTRIK – RE<br>SUBMISSIONS   | GULATORY APPLICATIONS &     | Flight Operations Inspectorate<br>Transport Malta Centre<br>Triq Pantar<br>Lija LJA 2021<br>Malta |

# 1.0 INTRODUCTION

Following are instructions on how to make applications and submissions to the Flight Operations Directorate through Centrik. All submissions will now go through Centrik instead of the NAS. Centrik will also be used to store approved documents such as manuals and approvals as well as manufacturers documents.Only applications made through Centrik will be accepted.

# 2.0 SCOPE OF SUBMISSIONS

All regulatory applications, quarterly mandatory reports, FDP Exceedances and operations manual amendments should be submitted through Centrik. You may use your existing Centrik logon details but now you will see a new icon at the bottom of the screen which

| looks like this: |              |
|------------------|--------------|
|                  | Applications |

NOTE: Only one application needs to be submitted via Centrik for each aircraft addition which will include all its specific approvals. You do not need to apply for the AOC Variation + Low Visibility Operations + RVSM etc. You make one submission and attach each of these application forms to the one Centrik application.

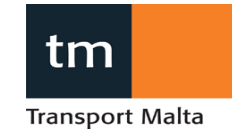

### 3.0 PROCEDURE

### **APPLICATION TAB**

- 1. Logon to Centrik.
- 2. Select the Applications button at the bottom of your screen

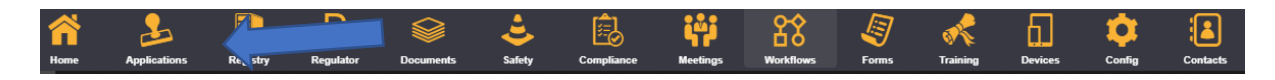

3. Select the Flight Ops tab.

| Airwort                    | hiness Inspectorate | Flight Ops | Personnel Licensing | AeroMedical | DGCA           |               |          |
|----------------------------|---------------------|------------|---------------------|-------------|----------------|---------------|----------|
| 🗟 No                       | Application Type    |            | or 🔽 Title          | Description | Date Submitted | W/F Regulator | 💌 Due On |
| <ul> <li>Status</li> </ul> | : Draft (6)         |            |                     |             |                |               |          |
| ► Status                   | : RequiresInfo (3)  |            |                     |             |                |               |          |
| <ul> <li>Status</li> </ul> | : Submitted (5)     |            |                     |             |                |               |          |
| Status                     | : Assessing (49)    |            |                     |             |                |               |          |
| ► Status                   | : SignedOff (55)    |            |                     |             |                |               |          |
|                            |                     |            |                     |             |                |               |          |
|                            |                     |            |                     |             |                |               |          |
|                            |                     |            |                     |             |                |               |          |
|                            |                     |            |                     |             |                |               |          |
| + Star                     | t New Application   |            |                     |             |                |               |          |
|                            |                     |            |                     |             |                |               |          |
|                            |                     |            |                     |             |                |               |          |

4. Click on "Start New Application".

| tm         |                                           |              | Re      | gulatory App | lications      |               |              | Centrik       |
|------------|-------------------------------------------|--------------|---------|--------------|----------------|---------------|--------------|---------------|
| <b>( +</b> |                                           |              |         |              |                |               | ନ୍ଦିକ ଅଧିକ ୩ | ST OPERATOR + |
|            | Airworthiness Inspectorate                | Flight Ops   |         |              |                |               |              |               |
|            | No     Application Type                   | e 🔽 Operator | 🐨 Title | Description  | Date Submitted | W/F Regulator | 💌 Due On     |               |
|            | Status: UnderEvaluation (                 | [1]          |         |              |                |               |              |               |
|            | <ul> <li>Status: SignedOff (4)</li> </ul> |              |         |              |                |               |              |               |
|            | + Start New Application                   |              |         |              |                |               |              |               |
|            |                                           |              |         |              |                |               |              |               |
|            |                                           | <b>*</b>     |         | Reg/Apps     |                | Documents     |              |               |

5. A drop-down box will appear.

| Select Application Type  |    |                                       | \$     | × |
|--------------------------|----|---------------------------------------|--------|---|
| Select application type: |    | Select existing registration (if any) |        |   |
| [ Select ]               | ~  |                                       | $\sim$ |   |
| Continue                 | el |                                       |        | - |

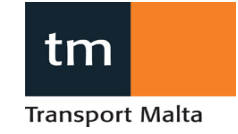

6. Select "FO.01 – Application Form (Flight Ops).

Note: For now, there will be just this one form for all submissions.

| Status: Draft (6)     Status: Submitted (3)     Status: SignedOff (7)     Select Application Type     Select application type:     GEN1 - Generic Application Form     Continue     Cancel     Administer                            | No     Application Type                                              | Operator                                        | 💌 Title     | Description | Date Submitted              | W/F Regulator | 💌 Due On   |
|----------------------------------------------------------------------------------------------------|----------------------------------------------------------------------|-------------------------------------------------|-------------|-------------|-----------------------------|---------------|------------|
| Status: UnderEvaluation (7)     Status: SignedOff (7)      Select Application Type     Select application type:     Select existing registration (if any)     GEN1 - Generic Application Form     Continue     Cancel     Administer | <ul> <li>Status: Draft (6)</li> <li>Status: Submitted (3)</li> </ul> |                                                 |             |             |                             |               |            |
| Select Application Type     x       Select application type:     Select existing registration (if any)       GEN1 - Generic Application Form     v       + Start New Application     Continue       Continue     Cancel              | Status: UnderEvaluation (7)     Status: SignedOff (7)                |                                                 |             |             |                             |               |            |
| Select application type:       Select existing registration (if any)         GEN1 - Generic Application Form          Continue       Cancel                                                                                          |                                                                      | Select Application Type                         |             |             |                             | ×             |            |
| + Start New Application Continue Cancel                                                                                                    |                                                                      | Select application type:<br>GEN1 - Generic Appl | cation Form | Select exi  | sting registration (if any) | ~             |            |
|                                                                                                    | + Start New Application                                              | Continue Ca                                     | ncel        |             |                             | 4             | Administer |
|                                                                                                    |                                                                      |                                                 |             |             |                             |               |            |
|                                                                                                    |                                                                      |                                                 |             |             |                             |               |            |

7. Then press "continue".

|                                       | ×                                     |
|---------------------------------------|---------------------------------------|
| Select existing registration (if any) |                                       |
| ~                                     | $\sim$                                |
|                                       |                                       |
|                                       |                                       |
|                                       | Select existing registration (if any) |

8. Select the application type from the drop-down list and enter key identifiers for the application

| FlightOps (General)<br>IOTE: Please ensure you upload all relevant supporting doments via the Attachments section belo | ж.                                                                  |
|----------------------------------------------------------------------------------------------------|---------------------------------------------------------------------|
| application Type being submitted                                                                                       | Key Identifier (eg. Person's Name, Aircraft Registration Mark, etc) |
| Application for Non-Commercial Flights                                                                                 | MT-100 - ADDITION B787 - 9H-XYZ                                     |
|                                                                                                    | Additional comments (optional)                                      |
|                                                                                                    | Nii                                                                 |
| Declaration<br>Attachments<br>Einish And Submit                                                                        |                                                                     |

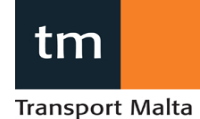

Key Identifier Example 1:

For addition of an aircraft, type in manufacturer, registration and serial number.

"Gulfstream, G650, 9H-ABC, Serial No. 12345"

Example 2:

Key Identifier For a change in Nominated or Key Personnel, type in the position and name of the person.

"Compliance Manager – Amelia Royce"

Key Identifier Example 3: For addition of a specific approval such as Low Visibility Operations, type in the specific minima being sought.

<u>LVTO – 125m</u>

9. Click on "Declaration".

| <ul> <li>FlightOps (General)</li> </ul>                                                |                                                                                                    |
|----------------------------------------------------------------------------------------|----------------------------------------------------------------------------------------------------|
| Declaration Declaration I acknowledge that, to the best of my knowledge and belief, by | rarticulars and details given on this form and all supporting documents attached herewith are correct in all respects. |
| Authorised Signatory (full name)                                                       | Position within Organisation                                                                                           |
| Joe Bloggs                                                                             | ACM                                                                                                    |
| Attachments     Finish And Submit                                                      |                                                                                                    |
| Save (Draft) Cancel                                                                    |                                                                                                    |

Enter all the contact details. The contact details should be for the person who is the focal point for the application. All correspondence will go through this person. Note: automatic emails from Centrik will go to the person making the application. i.e. The email will be sent to the username of the person logged in.

10. Click on the "Attachments" line.

Here you can add all the supporting documentation.

Ensure you attach the application form and all required documentation. For any changes requiring approval, ensure this includes a management of change and form 091.

Then click on "save".

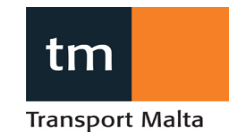

| Applicat                                                     | ion                 | Revie | w >            |                | Decision       |                    |
|--------------------------------------------------------------|---------------------|-------|----------------|----------------|----------------|--------------------|
| Application Type                                             | Applicant           |       | Date Initiated | Last Submitted |                | Application Status |
| Application Form (Flight Ops)                                | Test                |       | 20/10/2020     |                |                | Draft              |
| Application No                                               | Application Name    |       |                |                |                |                    |
| APP/FO.01/CEN/1023                                           |                     |       |                |                |                |                    |
| <ul> <li>FlightOps (General)</li> <li>Declaration</li> </ul> |                     |       |                |                |                |                    |
| <ul> <li>Attachments</li> </ul>                              |                     |       |                |                |                |                    |
| Attachment Title                                             | Files               |       |                |                | Created By     | Date Created       |
| Centrik TEST.pdf                                             | Details             |       |                | 🛓 Download     | C Test Taliana | 20/10/2020         |
| Add Attachment Or                                            | drag and drop files |       |                |                |                |                    |
| Finish And Submit                                            |                     |       |                |                |                |                    |
| Save (Draft)                                                 | ncel                |       |                |                |                |                    |

Once you select "Save (Draft)", a notification will be sent to the Airops mailbox where an administrator will assign the job to your respective Principle Oversight Inspector.

11. Click on the finish and submit line.

| A                                       | Angline in the second second se |
|-----------------------------------------|----------------------------------------------------------------------------------------------------|
| Application No                          | Apprication Name                                                                                                    |
| APP/F0.01/CEN/1023                      | MT-100 - ADDITION B787 - 9H-XYZ (Change in Accountable Manager)                                                                                                    |
|                                         |                                                                                                    |
| <ul> <li>FlightOps (General)</li> </ul> |                                                                                                    |
| Declaration                             |                                                                                                    |
| Attachments                             |                                                                                                    |
| <ul> <li>Finish And Submit</li> </ul>   |                                                                                                    |
| Submit                                  |                                                                                                    |
| Edit × D                                | elete                                                                                                    |

Then click "Submit".

You will then see the application has been submitted as there will be a green tick next to the Application Tab.

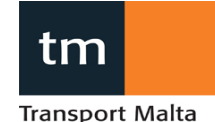

| Applica                                                                                    | tion 🖌                                                        | Review                                                                                                 | >                                                  | Decision        |
|--------------------------------------------------------------------------------------------|---------------------------------------------------------------|----------------------------------------------------------------------------------------------------|----------------------------------------------------|-----------------|
| Application Type                                                                           | Applicant                                                     | Date Initiated                                                                                         | Last Submitted                                     | Application Sta |
| Application Form (Flight Ops)                                                              | Test                                                          | 20/10/2020                                                                                             | 20/10/2020                                         | Submitted       |
| Application No                                                                             | Application Name                                              |                                                                                                    |                                                    |                 |
| APP/FO.01/CEN/1023                                                                         | MT-100 - ADDITION B787 - 9H-XYZ (0                            | Change in Accountable Manager)                                                                         |                                                    |                 |
|                                                                                            |                                                               |                                                                                                    |                                                    |                 |
| NOTE: Please ensure you uplo<br>Application Type being submitte                            | oad all relevant supporting documents via the<br>ed<br>ananer | e Attachments section below.<br>Key Identifier (eg. F                                                  | Person's Name, A ation M                           | Mark, etc)      |
| NOTE: Please ensure you upk<br>Application Type being submitt<br>Change in Accountable Ma  | oad all relevant supporting documents via the<br>ed<br>anager | Attachments section below.<br>Key Identifier (eg. f<br>with MT-100 - ADDIT<br>Additional commer<br>Nil | Person's Name, to ation to TON B787<br>Its (opt    | Mark, etc)      |
| NOTE: Please ensure you upk<br>Application Type being submitte<br>Change in Accountable Ma | oad all relevant supporting documents via the<br>ed<br>anager | e Attachments section below.<br>Key Identifier (eg. f<br>MT-100 - ADDIT<br>Additional commer<br>Nil    | Person's Name, of Ation M<br>TION B787<br>Its (opt | Mark, etc)      |

You will also see that the status changes to "Submitted".

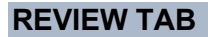

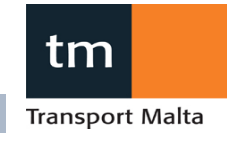

12. On the reivew tab, you will be able to see:

- a. Any comments made by the inspector; and
- b. That it has been accepted and moved to the evaluation stage.

| Regulatory Applications Regulatory                                                | ry Application: Gulfstream G650, 9H-ABC, Serial No. 1234 (Addition of Aircraft), submitted by [regapp.submitter.name]                                                                                                    | ନ୍ତୁ ୟୋଟ Melani                                          |
|-----------------------------------------------------------------------------------|----------------------------------------------------------------------------------------------------|----------------------------------------------------------|
| Applicitio                                                                        | Review V Assessment                                                                                                    | Decision                                                 |
| Application Type<br>Generic Applicatin Forn<br>Application No<br>APP/225/CEN/ 022 | Applicant         Date initiated         Last Submitted           1         Transport Malta - Civil Aviation Directorate         19/10/2020         19/10/2020           Application Name         Gulfstream G650, 9H-ABC, Serial No. 1234 (Addition of Aircraft), submitted by [regapp submitter name] | Apple rijon Status<br>Under Evaluation                   |
| Comments                                                                          | Comment<br>Application accepted for Assessment by Melanie Waddell on 19/10/2020. Status set to "Pending".                                                                                                    | Vaddell, Melanie<br>19/10/2020 12:41                     |
|                                                                                   | Application Review - Complete. Application submitted by Melanie Waddell on 19/10/2020                                                                                                    | 19/10/2020 12:38<br>Waddell, Melanie<br>19/10/2020 12:35 |
|                                                                                   | + Add Comment                                                                                                    |                                                          |
| C Edit                                                                            | Return to Sender         Accept for Assessment                                                                                                    |                                                          |

13. Your inspector will upload any feedback here and you will be able to upload your responses here via attachment of the document/s.

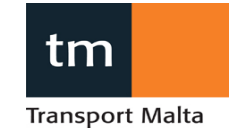

### **DECISION TAB**

| 🗲 R Regi | ulato Regulatory Applic                                                                                                    | ation Regulatory Application             |                                                                                                    |                |                |                    | ନ∙ | <del>6</del> 0 • | Melan |
|----------|----------------------------------------------------------------------------------------------------|------------------------------------------|----------------------------------------------------------------------------------------------------|----------------|----------------|--------------------|----|------------------|-------|
|          | Applicatio                                                                                                    | on 🗸                                     | Review 🗸                                                                                              | Assessment 💙   |                | Decision 💙         |    |                  |       |
|          | Application Type                                                                                                    | Applicant                                |                                                                                                    | Date Initiated | Last Submitted | Application Status |    |                  |       |
|          | Generic Application For                                                                                                    | rm Transport Malta - Civil Aviation D    | irectorate                                                                                            | 19/10/2020     | 19/10/2020     | SignedOff          |    |                  |       |
|          | Application No                                                                                                    | Application Name                         | Application Name                                                                                      |                |                |                    |    |                  |       |
|          | APP/225/CEN/1022                                                                                                    | Gulfstream G650, 9H-ABC, Seria           | Gulfstream G650, 9H-ABC, Serial No. 1234 (Addition of Aircraft), submitted by [regapp.submitter.name] |                |                |                    |    |                  |       |
|          |                                                                                                    |                                          |                                                                                                    |                |                |                    |    |                  |       |
|          | Workflow Status Completed                                                                                                    |                                          |                                                                                                    |                |                |                    |    |                  |       |
|          | Registry Entry         Number (cannot be modified)         NameIldentifier (customisable, required)           REG/Aircraft/1022         Gulfstream G650, 9H-ABC, Serial No. 1234 (Addition of Aircraft), submitted by [regapp.           Notes and Comments (These are not visible to the Operator/Applicant)         Serial No. 1234 (Addition of Aircraft), submitted by [regapp. |                                          |                                                                                                    |                |                |                    |    |                  |       |
|          |                                                                                                    |                                          |                                                                                                    |                |                |                    |    |                  |       |
|          | Sign-off                                                                                                    | Approved                                 | Waddell, Melanie                                                                                      | 19/10/2020     | Revoke         |                    |    |                  |       |
|          | This application has bee                                                                                                    | n signed off and may no longer be edited |                                                                                                    |                |                |                    |    |                  |       |
|          | ☑ Edit                                                                                                    |                                          |                                                                                                    |                |                |                    |    |                  |       |

- 14. Once your assigned inspector has completed the assessment, they will indicate this via the Decision page. Once this has been done, you will be emailed automatically by receive an automated email. The inspector will also upload the final documents to this tab.
- 15. Upload the final approvals and/or operations manuals to the APPROVED folder on Centrik assigned operator folder so that the latest version can easily be accessed.

**Flight Operations Inspectorate** 

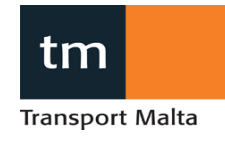

#### **APPENDIX A – Process Flowchart (Operator Submission)**

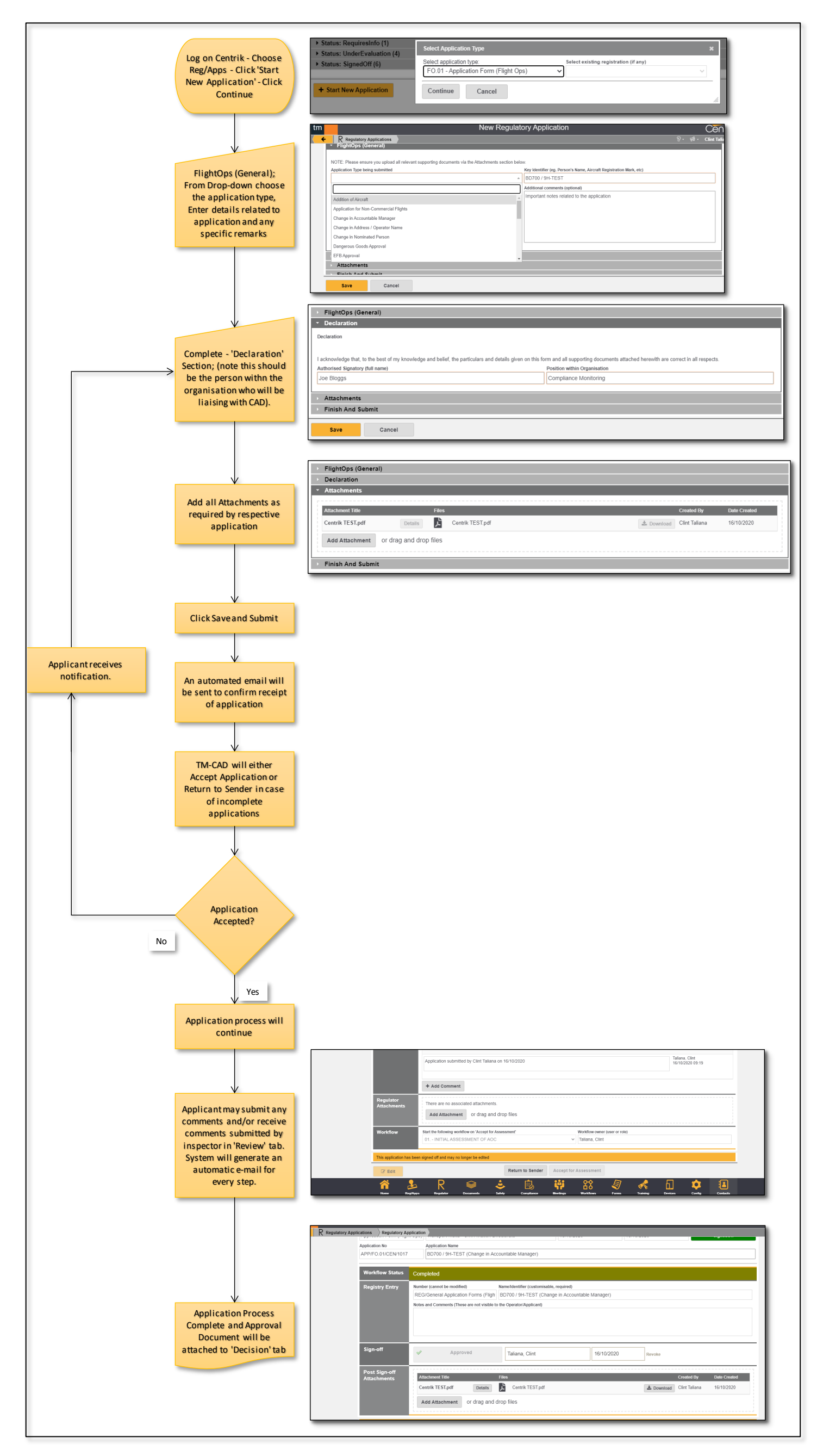